## PROLOGY

## Инструкция по обновлению NAVITEL в модели PROLOGY MPA-700

09-09-2020. http://prology.ru/catalog/prology-mpa-700-multimediinii-navigacionnii-centr-1308

- Скачайте архив UPDATER\_PROLOGY-MPA\_700-9.13.46 сайта <u>PROLOGY.ru</u>
- 2. Распакуйте архив UPDATER\_PROLOGY-MPA\_700-9.13.46.ZIP (парольархива: MPA700)
- 3. Используйте для обновления навигации USB накопитель емкостью не менее 8GB
- 4. Отформатируйте **USB** накопитель
- 5. Скопируйте файлы и папку в корень **USB** накопителя:

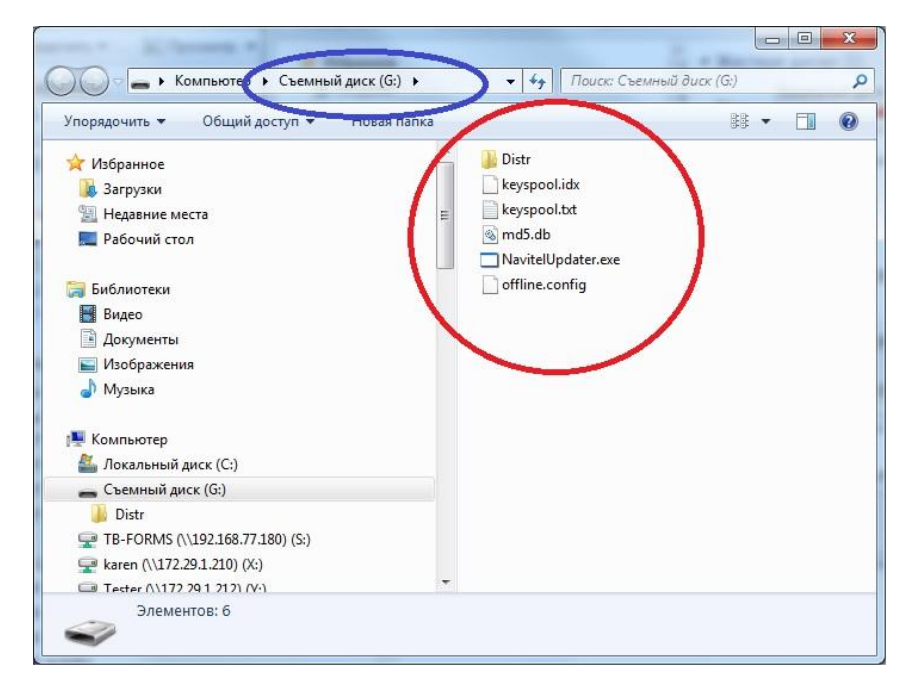

- **6.** Подключите **USB** кустройству
- 7. Устройство начнет поиски воспроизведение файлов на USB
- 8. Необходимо выйти из этого режима, нажав кнопку 🗅 (отмечено желтым)

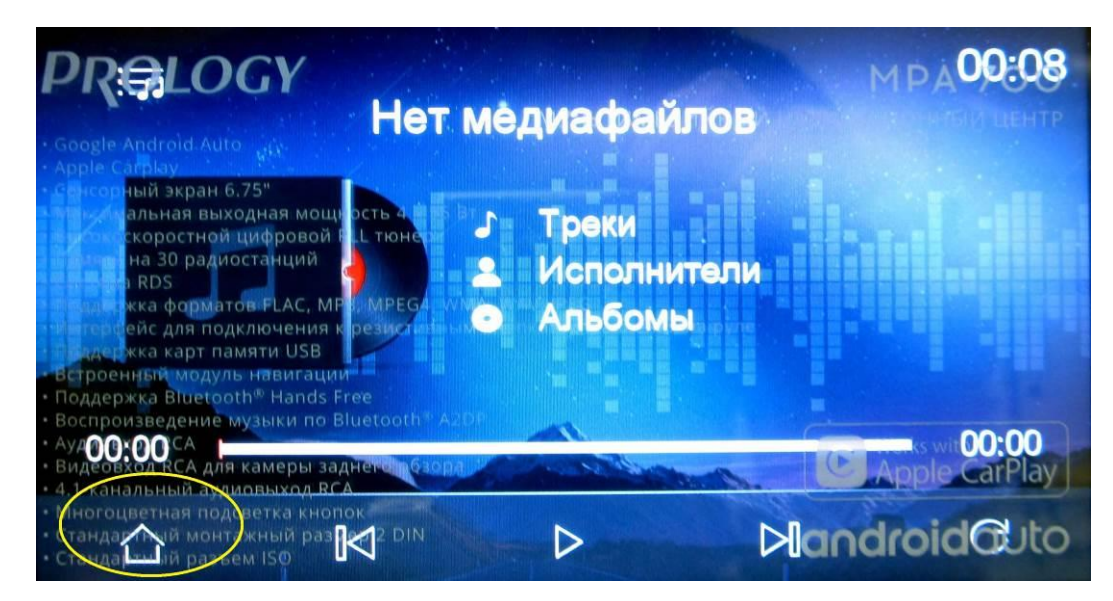

9. Зайдите в меню настроек и выберите «Обновить навигационное ПО»

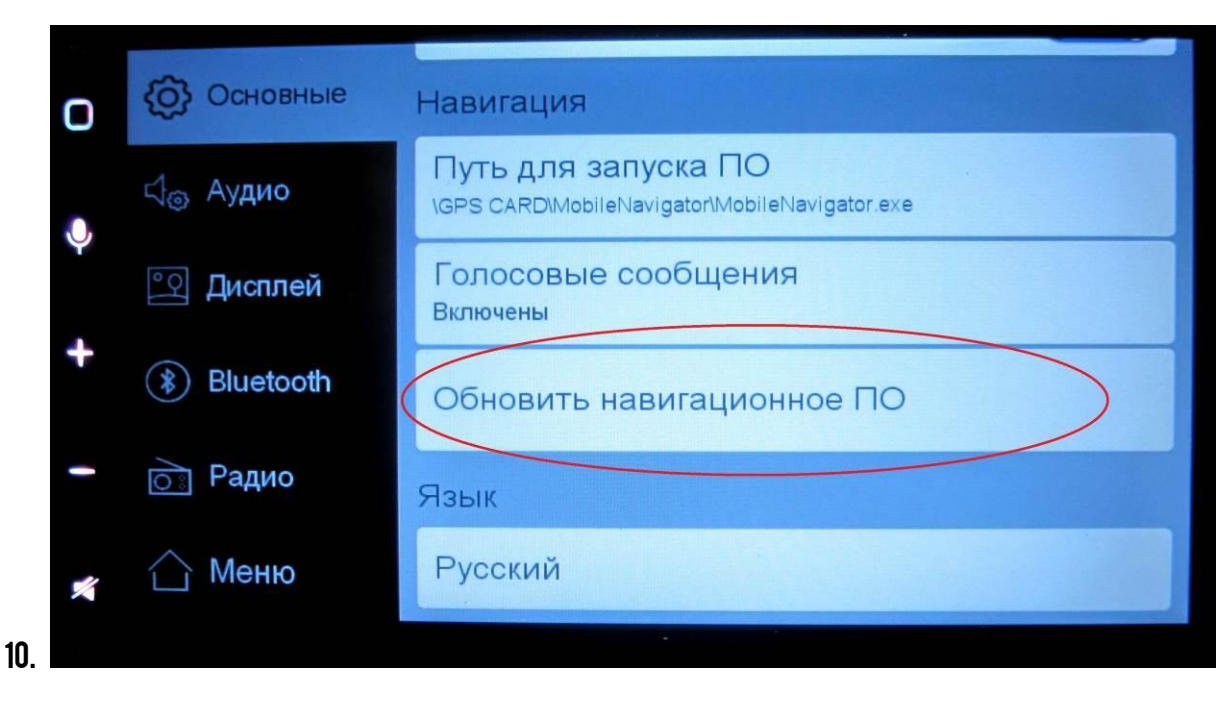

11. Выберите «ДА»

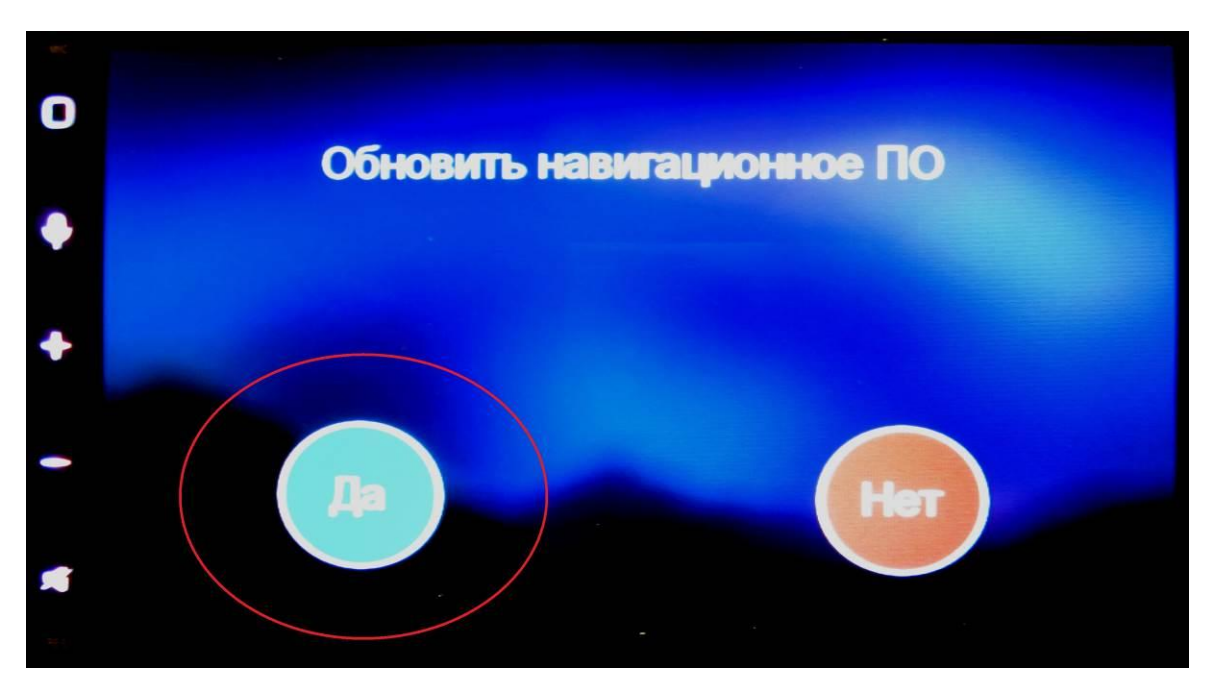

12. Обновление NAVITEL начнется автоматически

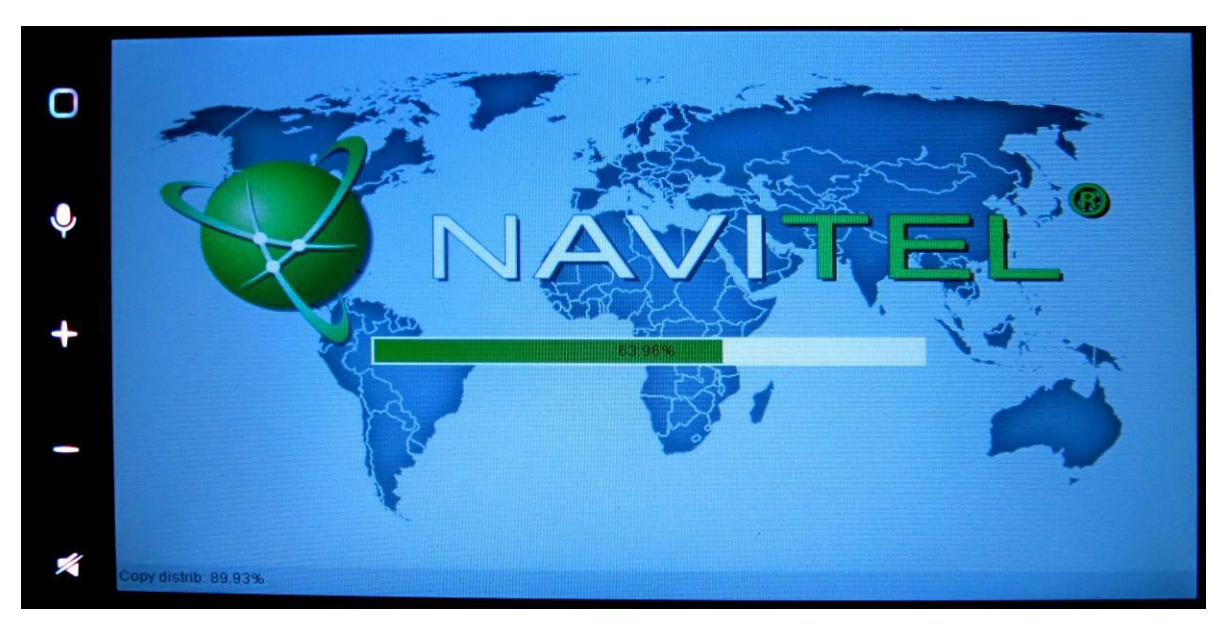

13. Процессобновления занимает несколько минут, следить за процессом обновления можно по изменению количества копируемых и проверяемых файлов (отмечено красным)

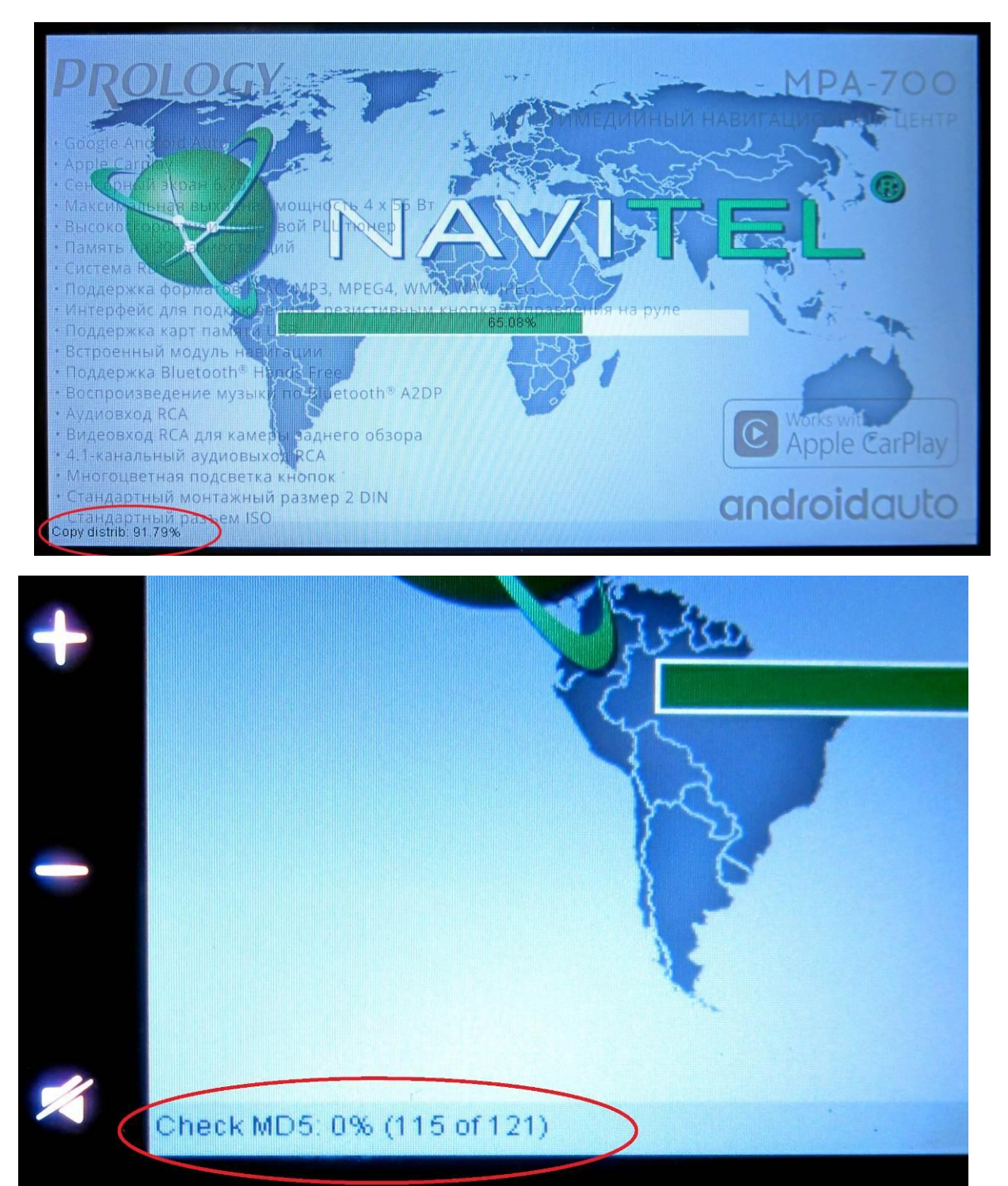

- 14. После окончания обновления навигации удалите USB из устройства.
- **15.** Запустите **NAVITEL** индексация атласов, обновления настроек и пр. выполнятся автоматически.